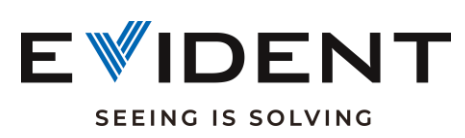

(FRONT)

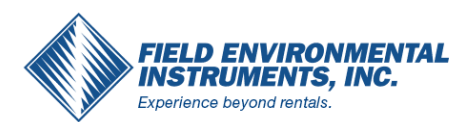

## **Alloy/PMI Getting Started Guide**

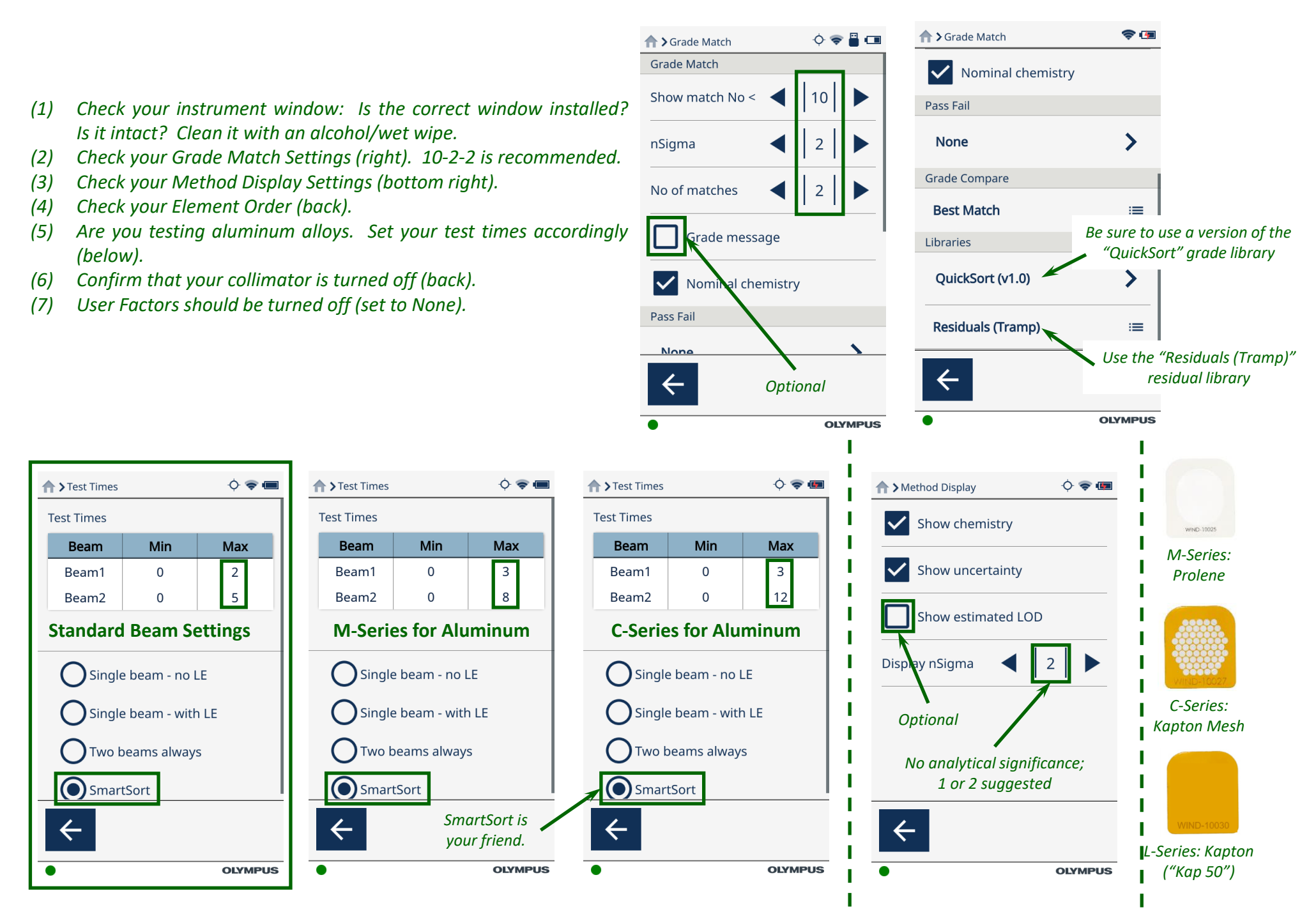

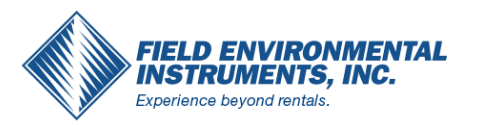

(BACK)

## **Alloy/PMI Getting Started Guide**

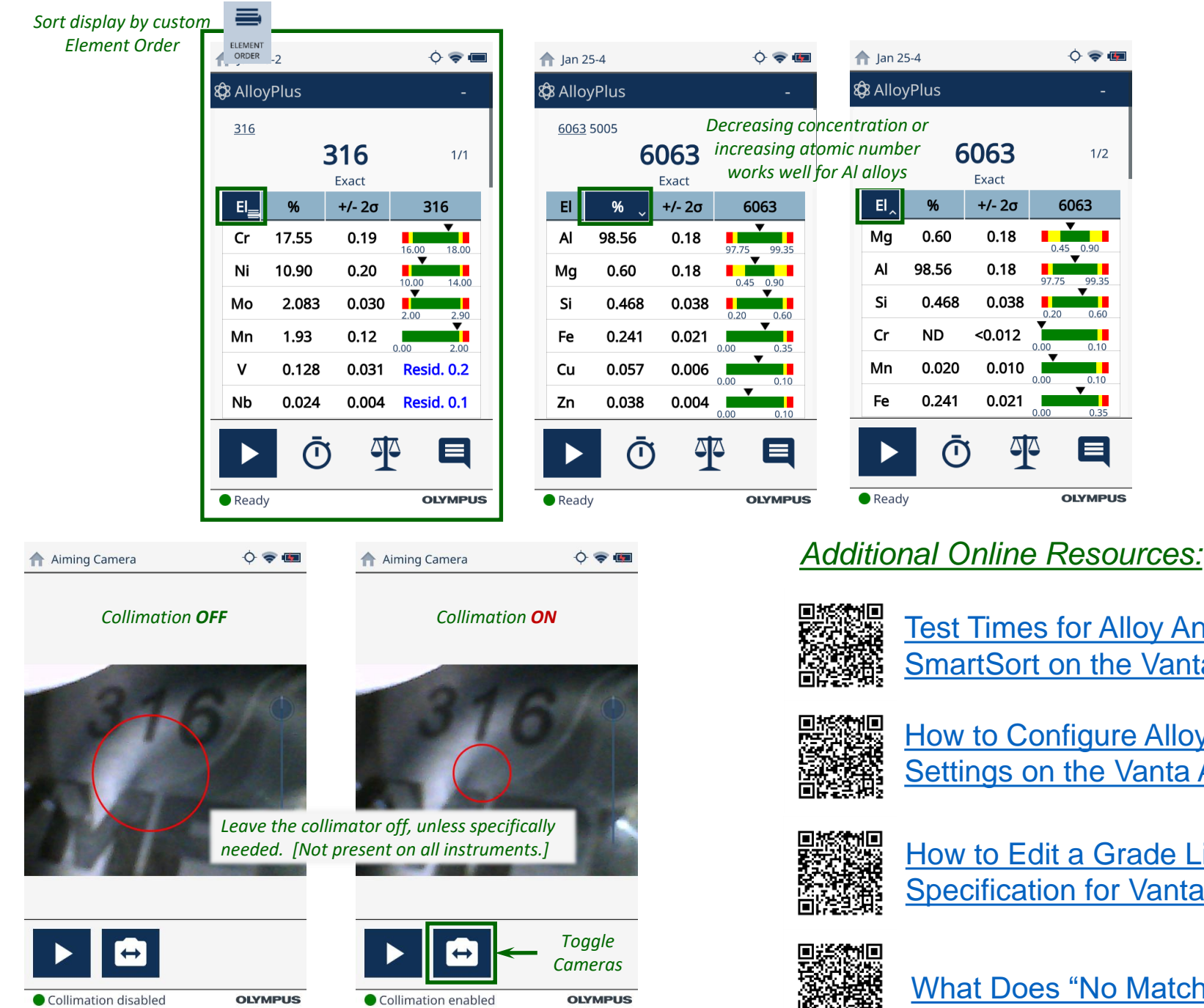

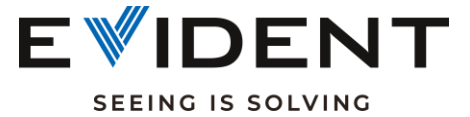

Test Times for Alloy Analysis and SmartSort on the Vanta Analyzer

How to Configure Alloy Grade Match Settings on the Vanta Analyzer

How to Edit a Grade Library Specification for Vanta XRF Analyzers

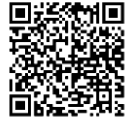

What Does "No Match" Mean?